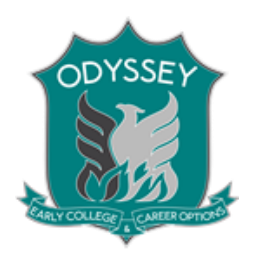

# Welcome to Odyssey Registration Night

- Notes:
  - You will need your student's Social Security Number to complete the applications below.
  - All of the information requested, is for your <u>student</u>. Please assist them, but allow him or her to enter their own information. Thank you!
- Agenda (in no particular order)
  - PPCC FERPA Waivers signed (to be <u>completed by student only</u>)
  - PPCC Accessibility Services (and Appointments, if applicable)
  - College Opportunity Fund (COF) Application (Tutorial Attached)
  - PPCC Application (Tutorial Attached)
  - Student Surveys
    - Scan the QR code on your checklist or go to <u>https://www.d11.org/Page/11408</u> and click the Rising Freshmen Survey
  - Concurrent Enrollment Application (see Last Page for questions about how to complete the CEA)

#### PLEASE DO NOT WRITE ON THIS PACKET.

#### PLEASE RETURN THE PACKET WHEN FINISHED.

#### THANK YOU!

## **College Opportunity Fund (COF) Application Tutorial**

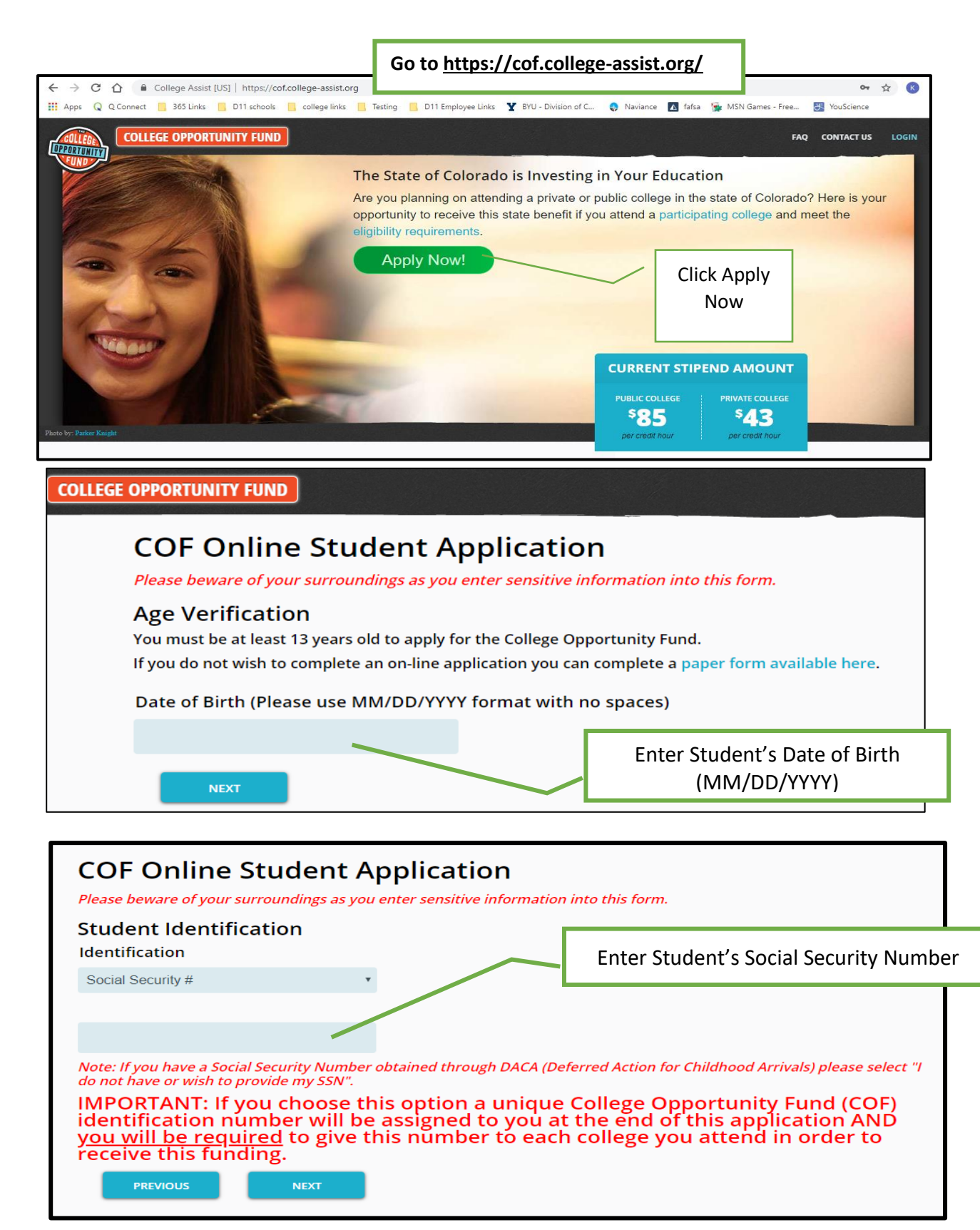

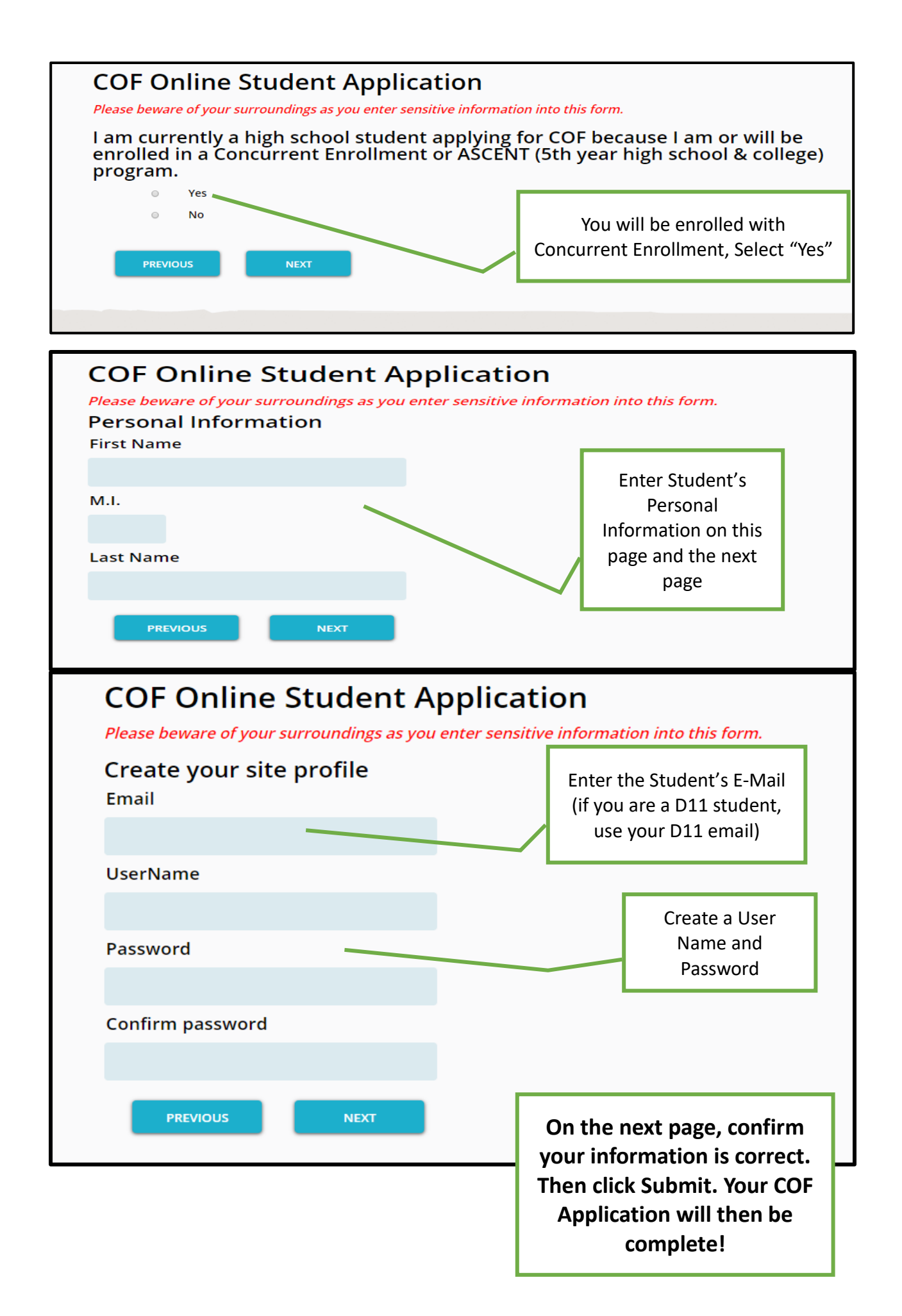

#### How to apply to PPCC online

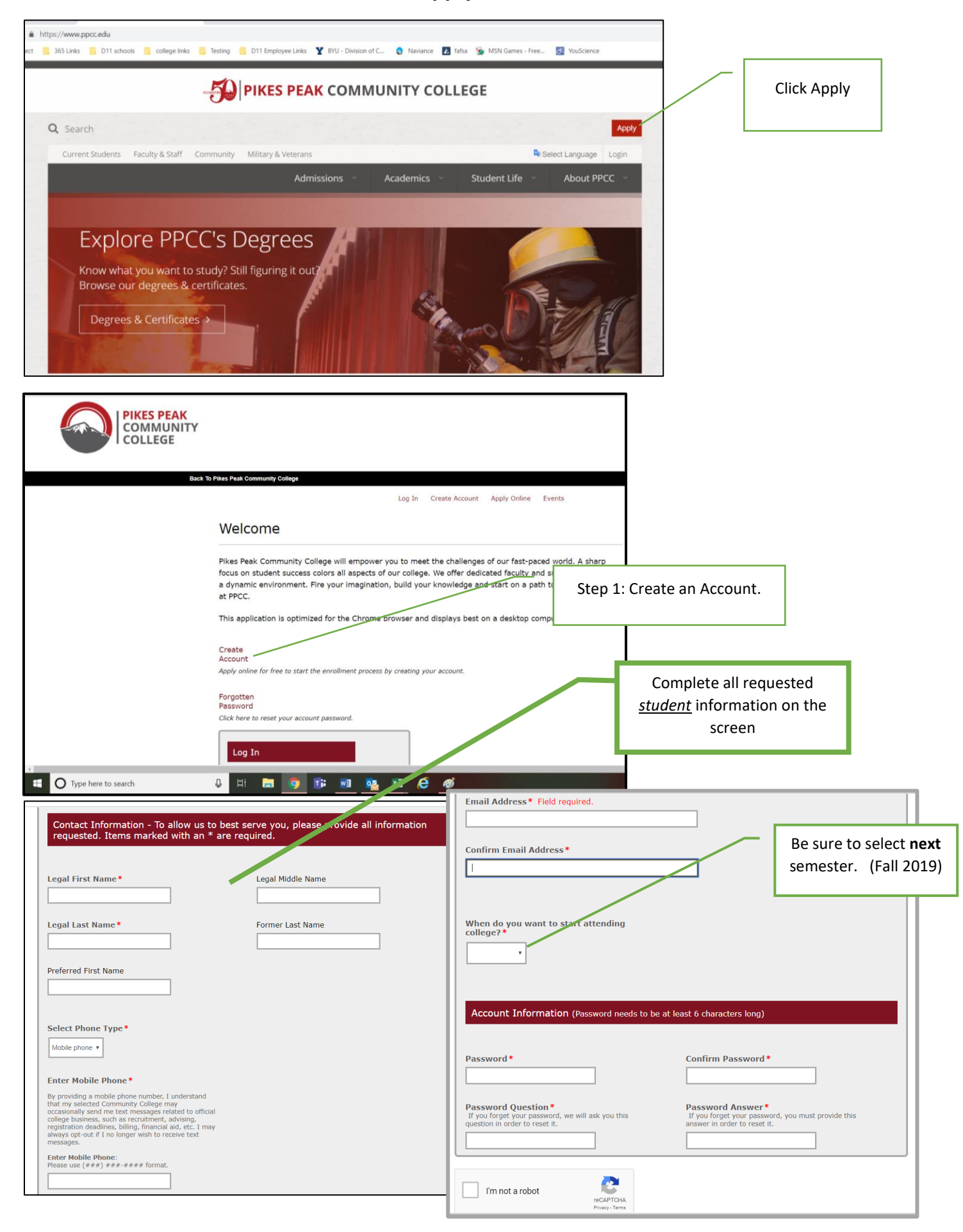

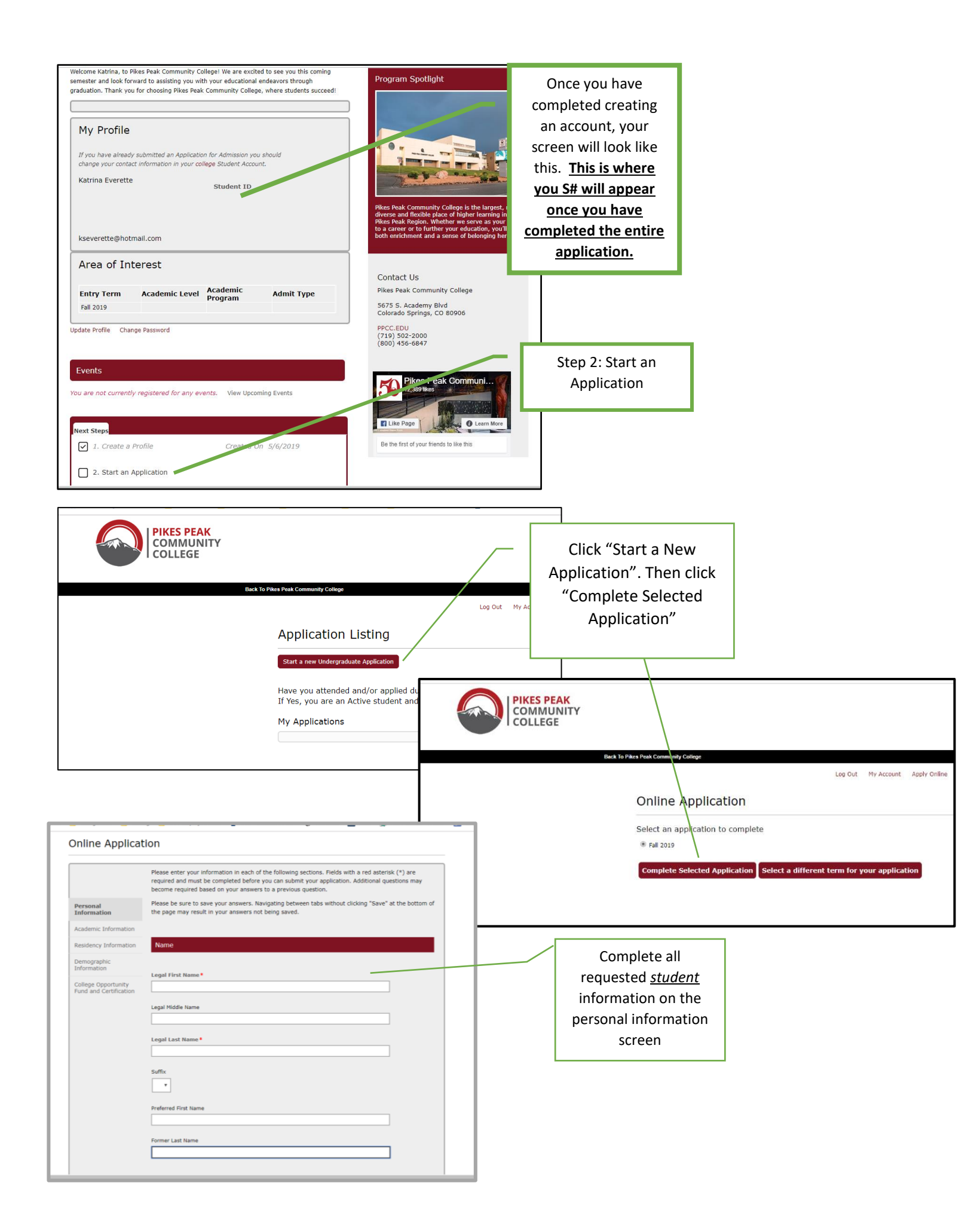

|                                                                                         |                                                                                                    |                                                                                                    |                                                                                                    |                                                                                                 | _                                                                       |                                                                                                    |
|-----------------------------------------------------------------------------------------|----------------------------------------------------------------------------------------------------|----------------------------------------------------------------------------------------------------|----------------------------------------------------------------------------------------------------|-------------------------------------------------------------------------------------------------|-------------------------------------------------------------------------|----------------------------------------------------------------------------------------------------|
|                                                                                         | Please enter your informat<br>required and must be com<br>become required based or                                                                                                    | ition in each of the following se<br>npleted before you can submit<br>n your answers to a previous q                                                                                                    | ections. Fields with a red as<br>your application. Additiona<br>juestion.                                                      | sterisk (*) are<br>I questions may                                                              |                                                                         |                                                                                                    |
| Personal Information                                                                    | Please be sure to save you<br>the page may result in you                                                                                                    | ur answers. Navigating betwee<br>our answers not being saved.                                                                                                    | en tabs without clicking "Sa                                                                                                   | ve" at the bottom of                                                                            |                                                                         |                                                                                                    |
| Academic<br>Information                                                                 | Academic Plans                                                                                                    |                                                                                                    |                                                                                                    |                                                                                                 |                                                                         |                                                                                                    |
| Demographic                                                                             | What Semester do you pl                                                                                                    | lan to begin classes?*                                                                                                    |                                                                                                    |                                                                                                 |                                                                         |                                                                                                    |
| College Opportunity<br>Fund and Certification                                           | (Spring - Starting Mid to Late Ja<br>Fall 2019                                                                                                    | anuary) (Summer - Starting Late May to                                                                                                    | :o Early June) (Fall - Starting Mid I                                                                                          | Select "T                                                                                       | Γake college<br>while still in                                          |                                                                                                    |
|                                                                                         | What is your current goal for                                                                                                    | or community College?                                                                                                    |                                                                                                    | high                                                                                            | school".                                                                |                                                                                                    |
|                                                                                         | Earn a degree to transfer to a 4-y<br>Earn a degree to enter the workfo<br>Earn a Certificate<br>Take college courses while I'm sti                                                                                                    | year college/university<br>iorce<br>till in high school                                                                                                    |                                                                                                    |                                                                                                 |                                                                         | J                                                                                                    |
|                                                                                         | Take a few classes, then transfer<br>Take classes for personal interest<br>Take classes for professional dev<br>Undecided, not sure what my goa                                                                                                    | r credit to another college/university<br>अ<br>velopment or career advancement<br>al is yet                                                                                                    | Y                                                                                                    |                                                                                                 |                                                                         |                                                                                                    |
|                                                                                         | High School Informati                                                                                                    | ion                                                                                                    |                                                                                                    |                                                                                                 |                                                                         |                                                                                                    |
|                                                                                         | High School & Hig                                                                                                    | igh School Equivalency Deta                                                                                                    | ails 1                                                                                                    |                                                                                                 |                                                                         |                                                                                                    |
|                                                                                         | 5                                                                                                    |                                                                                                    |                                                                                                    |                                                                                                 |                                                                         |                                                                                                    |
|                                                                                         |                                                                                                    |                                                                                                    |                                                                                                    |                                                                                                 |                                                                         |                                                                                                    |
|                                                                                         | Enter your High Scho                                                                                                    | ool and/or High School Equiva                                                                                                    | alency Details                                                                                                    |                                                                                                 |                                                                         |                                                                                                    |
|                                                                                         | Enter your High Scho                                                                                                    | iool and/or High School Equiva                                                                                                    | alency Details                                                                                                    |                                                                                                 |                                                                         |                                                                                                    |
|                                                                                         | Enter your High Scho                                                                                                    | iool and/or High School Equivi                                                                                                    | alency Details                                                                                                    |                                                                                                 |                                                                         |                                                                                                    |
| line Applicat                                                                           | Enter your High Scho<br>Geo to Schouse blob                                                                                                    | iool and/or High School Equivi                                                                                                    | alency Details                                                                                                    |                                                                                                 |                                                                         |                                                                                                    |
| line Applicat                                                                           | Enter your High Scho<br>Geo & Schower High<br>İON                                                                                                    | iool and/or High School Equiva                                                                                                    | alency Details                                                                                                    |                                                                                                 |                                                                         |                                                                                                    |
| line Applicat                                                                           | Enter your High School<br>Close & Close & | nool and/or High School Equiv<br>mation in each of the followi<br>completed before you can su                                                                                                    | alency Details                                                                                                    | a red asterisk (*) ≃<br>.dditional question:                                                    | If you are into                                                         | ending to transfer to                                                                                          |
| iline Applicat                                                                          | Enter your High Sch<br>Cher L. Falson Michael<br>ion<br>Please enter your inform<br>required and must be co<br>become required based                                                                                                    | mation in each of the followi<br>completed before you can su<br>l on your answers to a previ                                                                                                    | alency Details<br>ing sections. Fields with<br>Jomit your application. A<br>ious question.                                     | a red asterisk (*) a<br>.dditional question:                                                    | If you are into<br>a University                                         | ending to transfer to<br>to earn a Bachelor's                                                                  |
| line Applicat                                                                           | Enter your High Sch<br>Good Schward High<br>ION<br>Please enter your inform<br>required and must be co<br>become required based<br>Please be sure to save y<br>the page may result in y                                                                                                    | mation in each of the followi<br>completed before you can su<br>i on your answers to a previ<br>your answers. Navigating be<br>your answers not being sav                                                                                                    | alency Details<br>ing sections. Fields with<br>ubmit your application. A<br>ious question.<br>etween tabs without clic<br>red. | a red asterisk (*) a<br>dditional question:<br>king "Save" at the                               | If you are inte<br>a University<br>degree, you                          | ending to transfer to<br>to earn a Bachelor's<br>should select either                                          |
| line Applicat                                                                           | Enter your High School<br>Content School School<br>ION<br>Please enter your inform<br>required and must be co<br>become required based<br>Please be sure to save y<br>the page may result in y                                                                                                    | mation in each of the followi<br>completed before you can su<br>l on your answers to a previ<br>your answers. Navigating be<br>your answers not being sav                                                                                                    | alency Details<br>ing sections. Fields with<br>Ibmit your application. A<br>ious question.<br>etween tabs without clic<br>red. | a red asterisk (*) ~<br>dditional question:<br>king "Save" at the                               | If you are into<br>a University<br>degree, you<br>an Associ             | ending to transfer to<br>to earn a Bachelor's<br>should select either<br>ate of Arts, or an                    |
| line Applicat                                                                           | Enter your High Schr<br>Control Schwarzhan<br>ion<br>Please enter your inform<br>required and must be co<br>become required based<br>Please be sure to save y<br>the page may result in y<br>Academic Plans                                                                                                    | mation in each of the followi<br>completed before you can su<br>d on your answers to a previ<br>your answers not being sav                                                                                                    | alency Details                                                                                                    | a red asterisk (*) ~<br>.dditional question:<br>king "Save" at the                              | If you are into<br>a University<br>degree, you<br>an Associ<br>Associa  | ending to transfer to<br>to earn a Bachelor's<br>should select either<br>ate of Arts, or an<br>ate of Science. |
| sonal Information                                                                       | Enter your High Sch<br>Control Control<br>ION<br>Please enter your inform<br>required and must be co<br>become required based<br>Please be sure to save y<br>the page may result in y<br>Academic Plans<br>Associate of Ats                                                                                                    | mation in each of the followi<br>completed before you can su<br>f on your answers to a previ<br>your answers. Navigating be<br>your answers not being sav                                                                                                    | alency Details                                                                                                    | a red asterisk (*) ~<br>.dditional question:<br>king "Save" at the                              | If you are into<br>a University<br>degree, you<br>an Associ<br>Associa  | ending to transfer to<br>to earn a Bachelor's<br>should select either<br>ate of Arts, or an<br>ate of Science. |
| line Applicat sonal Information ademic formation sidency Information mographic ormation | Enter your High Sch<br>Control Schwarther<br>iON<br>Please enter your inform<br>required and must be cr<br>become required based<br>Please be sure to save y<br>the page may result in y<br>Accodemic Plans<br>Associate of Ans<br>Associate of Schenel<br>Scounting (AAS)<br>Accounting (Cert)                                                                                                    | mation in each of the followi<br>completed before you can su<br>f on your answers to a previ<br>your answers. Navigating be<br>your answers not being sav                                                                                                    | alency Details                                                                                                    | a red asterisk (*) ~<br>.dditional question:<br>king "Save" at the                              | If you are into<br>a University<br>degree, you<br>an Associa<br>Associa | ending to transfer to<br>to earn a Bachelor's<br>should select either<br>ate of Arts, or an<br>ate of Science. |
| Ine Applicat                                                                            | Enter your High Sch<br>Control Schward Mich<br>ion<br>Please enter your inform<br>required and must be cr<br>become required based<br>Please be sure to save y<br>the page may result in y<br>Accounting Control Schward Schward<br>Accounting (AAS)<br>Accounting (Cert)<br>Accounting (Cert)<br>Accounting Engineer. Archite<br>Architectural Engineer. Basic /                                                                                                    | mation in each of the followi<br>completed before you can su<br>d on your answers to a previ<br>your answers. Navigating be<br>your answers not being sav                                                                                                    | alency Details                                                                                                    | a red asterisk (*) ~<br>.dditional question:<br>king "Save" at the<br>rting Mid to Late August) | If you are into<br>a University<br>degree, you<br>an Associa<br>Associa | ending to transfer to<br>to earn a Bachelor's<br>should select either<br>ate of Arts, or an<br>ate of Science. |
| Ine Applicat                                                                            | Enter your High Sch<br>Control Schwarther<br>Description<br>Please enter your inform<br>required and must be co<br>become required based<br>Please be sure to save y<br>the page may result in y<br>Associate of Ants<br>Associate of Ants<br>Associate of General Studies<br>Associate of General<br>Associate of General<br>Associate of Science<br>Accounting (Cent)<br>Accounting (Cent)<br>Accounting (Cent)<br>Accounting Cent)<br>Accounting Cent)<br>Architectural Engineer: Frodu<br>Architectural Engineer: Frodu<br>Architectural Engineer: Frodu<br>Architectural Engineer: Technic<br>Automotive Collision: Estimatil<br>Automotive Collision: Estimatil                                                                                                    | plications (Cert)<br>ecture Professional (Cert)<br>AEC Professional (Cert)<br>AEC Professional (Cert)<br>AEC Drafting (Cert)<br>AEC Drafting (Cert)<br>Cat Representative (AAS)<br>Ician (AAS)<br>In Bechnician (Cert)                                                                                                    | alency Details                                                                                                    | a red asterisk (*)<br>dditional question:<br>king "Save" at the<br>rting Mid to Late August)    | If you are inte<br>a University<br>degree, you<br>an Associ<br>Associa  | ending to transfer to<br>to earn a Bachelor's<br>should select either<br>ate of Arts, or an<br>ate of Science. |
| Ine Applicat                                                                            | Enter your High Sch<br>Check Schwarther<br>Check Schwarther<br>Check Schwarther<br>Check Schwarther<br>Check Schwarther<br>Please enter your inform<br>required and must be co<br>become required based<br>Please be sure to save y<br>the page may result in the<br>Associate of Ants<br>Associate of Ants<br>Associate of Science<br>Associate of Science<br>Associate of Science<br>Associate of Science<br>Associate of Science<br>Associate of Science<br>Associate of Science<br>Associate of Science<br>Associate of Science<br>Associate of Science<br>Accounting (Cert)<br>Accounting (Soltkeeping App<br>Architectural Engineer. Techui<br>Automotive Collision: Refinish<br>Automotive Collision: Refinish<br>Automotive Collision: Refinish<br>Automotive Collision: Refinish<br>Automotive Collision: Refinish<br>Automotive Collision: Refinish<br>Automotive Collision: Refinish                                                                                                    | plications (Cert)<br>etc. Cert)<br>action in each of the followi<br>completed before you can su<br>d on your answers to a previ<br>your answers. Navigating be<br>your answers not being sav<br>d on your answers not being sav<br>your answers not being sav<br>idan (Cert)<br>acture Professional (Cert)<br>AEC Drafting (Cert)<br>ict Representative (AAS)<br>ician (Cert)<br>ing & Blueprinting Tech (Cert)<br>1 Technician (Cert)<br>utural (Cert)<br>1 Technician (Cert)                                                                                                    | alency Details                                                                                                    | a red asterisk (*) a<br>.dditional question:<br>king "Save" at the<br>rting Mid to Late August) | If you are into<br>a University<br>degree, you<br>an Associa<br>Associa | ending to transfer to<br>to earn a Bachelor's<br>should select either<br>ate of Arts, or an<br>ate of Science. |
| Iline Applicat                                                                          | Enter your High Sch<br>Control Control Control<br>Please enter your inform<br>required and must be co<br>become required based<br>Please be sure to save y<br>the page may result in the<br>Accounting Control Control<br>Accounting Control<br>Accounting Control<br>Accounting Control<br>Accounting Control<br>Accounting Control<br>Accounting Control<br>Accounting Control<br>Accounting Control<br>Accounting Control<br>Accounting Control<br>Accounting Control<br>Accounting Control<br>Accounting Control<br>Accounting Control<br>Architectural Engineer: Techni<br>Automotive Collision: Mon Soft<br>Automotive Collision: Refinish<br>Automotive Collision: Refinish<br>Automotive Collision: Refinish<br>Automotive Collision: Refinish<br>Automotive Collision: Refinish<br>Automotive Collision: Refinish<br>Automotive Collision: Refinish<br>Automotive Collision: Refinish<br>Automotive Collision: Refinish<br>Automotive Collision: Refinish<br>Automotive Collision: Refinish<br>Automotive Collision: Refinish<br>Automotive Collision: Structura<br>Automotive Collision: Structura<br>Automotive Collision: Structura<br>Automotive: Air Conditioning B                                                                                                    | plications (Cert)<br>action in each of the followi<br>completed before you can su<br>d on your answers to a previ<br>your answers. Navigating be<br>your answers not being sav<br>d on your answers not being sav<br>your answers not being sav<br>your answers not being sav<br>your answers not being sav<br>i answers not being sav<br>plications (Cert)<br>AEC Drating (Cert)<br>AEC Drating (Cert)<br>ing & Blueprinting Tech (Cert)<br>1 Technician (Cert)<br>1 Technician (Cert)<br>1 Technician (Cert)<br>1 Technician (Cert)<br>1 Technician (Cert)<br>2 & Install (Cert)<br>3 & Install (Cert)<br>8 Heating (Cert)                                                                                                    | alency Details                                                                                                    | a red asterisk (*)<br>dditional question:<br>king "Save" at the<br>rting Mid to Late August)    | If you are inte<br>a University<br>degree, you<br>an Associ<br>Associa  | ending to transfer to<br>to earn a Bachelor's<br>should select either<br>ate of Arts, or an<br>ate of Science. |
| Iline Applicat                                                                          | Enter your High Sch<br>Charles Construction<br>Please enter your inform<br>required and must be co-<br>become required based<br>Please be sure to save y<br>the page may result in the<br>Accounting Carl<br>Associate of Arts<br>Associate of General Studies<br>Associate of General<br>Studies<br>Accounting (Cert)<br>Accounting (Cert)<br>Accounting Cert)<br>Accounting Collision: Estimath<br>Automotive Collision: Refinish<br>Automotive Collision: Refinish                                                                                                    | plications (Cert)<br>ectual content of the following<br>completed before you can su<br>d on your answers to a preving<br>your answers. Navigating be<br>your answers not being sav<br>your answers not being sav<br>plications (Cert)<br>AEC Drafting (Cert)<br>AEC Drafting (Cert)<br>AEC Drafting (Cert)<br>ing & Blueprinting Tech (Cert)<br>1 Technician (Cert)<br>1 Technician (Cert)<br>1 Technician (Cert)<br>1 Technician (Cert)<br>1 Technician (Cert)<br>1 Technician (Cert)<br>1 Technician (Cert)<br>1 Technician (Cert)<br>2 & Install (Cert)<br>2 & Install (Cert)<br>2 & Install (Cert)<br>2 & Install (Cert)                                                                                                    | alency Details                                                                                                    | a red asterisk (*) r<br>.dditional question:<br>king "Save" at the<br>rting Mid to Late August) | If you are inte<br>a University<br>degree, you<br>an Associ<br>Associa  | ending to transfer to<br>to earn a Bachelor's<br>should select either<br>ate of Arts, or an<br>ate of Science. |
| Ine Applicat                                                                            | Enter your High Sch<br>Content of the second second s  | plications (Cert)<br>ecture Professional (Cert)<br>active rotessional (Cert)<br>ecture Professional (Cert)<br>AEC Drafting (Cert)<br>AEC Drafting (Cert)<br>AEC Drafting (Cert)<br>acta (Representative (AAS)<br>lician (AAS)<br>lician (Cert)<br>allision Technology (AAS)<br>ucutural (Cert)<br>a & Instal (Cert)<br>a & Instal (Cert) | alency Details                                                                                                    | a red asterisk (*)<br>dditional question:<br>king "Save" at the<br>rting Mid to Late August)    | If you are inte<br>a University<br>degree, you<br>an Associa<br>Associa | ending to transfer to<br>to earn a Bachelor's<br>should select either<br>ate of Arts, or an<br>ate of Science. |
| Iline Applicat                                                                          | Enter your High Scho<br>Control School School S | mation in each of the followi<br>completed before you can su<br>d on your answers to a previ<br>your answers. Navigating be<br>your answers not being sav<br>your answers not being sav<br>your answers not being sav<br>plications (Cert)<br>aEC Drating (Cert)<br>AEC Drating (Cert)<br>AEC Drating (Cert)<br>ing & Blueprinting Tech (Cert)<br>I Technican (Cert)<br>a & Install (Cert)<br>a & Install (Cert)<br>a & Install (Cert)<br>a & Heating (Cert)<br>a & Heating (Cert)                                                                                                    | alency Details                                                                                                    | a red asterisk (*)<br>dditional question:<br>king "Save" at the<br>rting Mid to Late August)    | If you are inte<br>a University<br>degree, you<br>an Associa<br>Associa | ending to transfer to<br>to earn a Bachelor's<br>should select either<br>ate of Arts, or an<br>ate of Science. |

|                                               | required and must be completed before you can submit your application. Additional questions may become required based on your answers to a previous question.                                                                                                    |
|-----------------------------------------------|----------------------------------------------------------------------------------------------------|
| Personal Information                          | Please be sure to save your answers. Navigating between tabs without clicking "Save" at the bottom of the page may result in your answers not being saved.                                                                                                    |
| Academic<br>Information                       |                                                                                                    |
| Residency Information                         | Academic Plans                                                                                                    |
| Demographic                                   |                                                                                                    |
| Information                                   | What Semester do you plan to begin classes? * (Spring - Starting Mid to Late January) (Summer - Starting Late May to Early June) (Fall - Starting Mid to Late August)                                                                                                    |
| College Opportunity<br>Fund and Certification | Fall 2019 V                                                                                                    |
|                                               | What is your current goal for community College?                                                                                                    |
|                                               | Take college courses while I'm still in high school                                                                                                    |
|                                               |                                                                                                    |
|                                               | What academic area do you plan to study?*                                                                                                    |
|                                               | Associate of Arts                                                                                                    |
|                                               | Concentration (leave blank if undecided) section blank.                                                                                                    |
|                                               |                                                                                                    |
|                                               | Art History Transfer Major<br>Business Transfer Major                                                                                                    |
|                                               | Communication Transfer Major<br>Criminal Justice Transfer Major<br>Early Childhood Teacher Education Transfer Major                                                                                                    |
|                                               | Economics Transfer Major<br>Elementary Teacher Education Transfer Major<br>Valency Details 1                                                                                                    |
|                                               | English Iransfer Major<br>French Transfer Major<br>Geography Transfer Major                                                                                                    |
|                                               | History Transfer Major<br>Music Transfer Major<br>Different Fransfer Major<br>School Equivalency Details                                                                                                    |
|                                               | Philosophy Transfer Major<br>Political Science Transfer Major gh school completion:<br>Psychology/AA Transfer Major gh school completion:                                                                                                    |
|                                               | Sociology Transfer Major in the School Name field diploma (Includes GED, HISET, TASC, etc.) enter "High School Equivalency"                                                                                                    |
|                                               | studio Art Transier Major                                                                                                    |
|                                               |                                                                                                    |
|                                               | City (leave these fields blank) then select the correct listing Step 2: Once you have entered your selection, click on Search button (below the School Name Field). Look for your set                                                                                                    |
|                                               | City (leave these fields blank) then select the correct listing Step 2: Once you have entered your selection, click on Search button (below the School Name Field). Look for your set the Drop Down in the Results Found box and select your high school option from the list. Step 3: When the correct high school option is selected, it will show in the shaded block.                                                                                                    |
|                                               | City (leave these fields blank) then select the correct listing Step 2: Once you have entered your selection, click on Search button (below the School Name Field). Look for your set the Drop Down in the Results Found box and select your high school option from the list. Step 3: When the correct high school option is selected, it will show in the shaded block. Step 4: Click on the Select button to save your entry. Step 5: If your high school is not found, please verify the name. Did you use a nick name? Do you call your high school something other than its official name? Try only searching on a partial name. If you still cannot find your ligh school, select                                                                                                    |
|                                               | City (leave these fields blank) then select the correct listing Step 2: Once you have entered your selection, click on Search button (below the School Name Field). Look for your set the Drop Down in the Results Found box and select your high school option from the list. Step 3: When the correct high school option is selected, it will show in the shaded block. Step 4: Click on the Select button to save your entry. Step 5: If your high school is not found, please verify the name. Did you use a nick name? Do you call your high school, select "The Organization is not listed" and enter your high school name address in the Unisted Box to NOT enter anything in this box if you found your high school in the list and clicked on the selected button. Enter Colorrado                                                                                                    |
|                                               | City (leave these fields blank) then select the correct listing Step 2: Once you have entered your selection, click on Search button (below the School Name Field). Look for your of the Drop Down in the Results Found box and select your high school option from the list. Step 3: When the correct high school option is selected, it will show in the shaded block. Step 4: Click on the Select button to save your entry. Step 5: If your high school is not found, please verify the name. Did you use a nick name? Do you call your high school, select "The Organization is not listed" and enter your high school and address in the Unlisted Box too NOT enter anything In this box if you found your high school in the list and clicked on the selected button. School Name (full or partial) School Name (full or partial)                                                                                                    |
|                                               | City (leave these fields blank) then select the correct listing Step 2: Once you have entered your selection, click on Search button (below the School Name Field). Look for your set the Drop Down in the Results Found box and select your high school option from the list. Step 3: When the correct high school option is selected, it will show in the shaded block. Step 4: Click on the Select button to save your entry. Step 5: If your high school is not found, please verify the name. Did you use a nick name? Do you call your high school, select "The Organization is not listed" and enter your high school name find your wigh school, select "The organization is not listed" and entery your high school name address in the Unisted Box too NOT enter anything In this box if you found your high school in the list and clicked on the selected button. School Name (full or partia). erty college Click Search                                                                                                    |
|                                               | City (leave these fields blank) then select the correct listing  City (leave these fields blank) then select the correct listing  Step 2: Once you have entered your selection, dick on Search button (below the School Name Field). Look for your of the brop Down in the Results Found box and select your high school option from the list.  Step 3: When the correct high school option is selected, it will show in the shaded block.  Step 4: Click on the Select button to save your entry.  Step 5: If your high school is not found, please verify the name. Did you use a nick name? Do you call you/high school, select "The Organization is not listed" and entry your high school name if you still cannot the Unisted Box. DOV enter anythigh in the box if you found your high school in the list and clicked on the selected button.  School Name (full or partial) entry  Lipited States United States United Sta                     |
|                                               | City (leave these fields blank) then select the correct listing See 2: Once you have entered your selection, dick on Search button (below the School Name Field). Look for your of the Drop Down in the Results Found box and select your high school option from the list. Step 3: When the correct high school option is selected, it will show in the shaded block. Step 4: Click on the Select button to save your entry. Step 5: If your high school is not found, please verify the name. Did you use a nick name? Do you call you high school, select The Organization is not listed <sup>2</sup> and entry you high school name Try only searching on a partial name. If you still cannot find your High school, select The Organization is not listed <sup>2</sup> and entry you high school name and address in the Unlisted Box too NOT enter anything Citk here For more detailed instruction Citck here For our partial Externation School Name (full or partial) For our partial For our partial For |
|                                               | City (leave these fields blank) then select the correct listing<br>The 2: Once you have entered your selection, olids on Search button (below the School hame Field), Look for your show<br>the Results Found box and select your lish school option from the list.<br>The 3: When the correct high school option is selected, it will show in the shaded block.<br>The 4: Click on the Select button to save your entry.<br>The Organization is not listed <sup>**</sup> and enter your high school option is delected button<br>to for your high school is not found, please verify the name. Did you use a nich name? Di you use a nich anne? Di you use a nich anne? Di you yeer thigh school species of the Unities del gou bet NOT enter anythigh.<br>Citck here for more detailed instructions<br>Country<br>United States<br>State/Province<br>Cionado                                                                                                    |
|                                               | City (leave these fields blank) then select the correct listing   Ste 2: Once you have entered your selection, click on Search button (below the school hame Field). Look for your seter horms of meloschool option is selected, it will show in the shaded block.   Ste 3: When the correct high school option is selected, it will show in the shaded block.   Ste 4: Click on the Select button to save your entry.   Ste 5: If your high school is not found, please verify the name. Did you use a nick name? Do you call you high school is not found, please verify the name. Did you use a nick name? Do you call you high school is not found, please verify the name. Did you use a nick name? Do you call you high school is not found, please verify the name. Did you use a nick name? Do you call you high school is not found, please verify the name. Did you use a nick name? Do you call you high school is not found, please verify the name. Did you use a nick name? Do you call you high school is not found, please verify the name. Did you use a nick name? Do you call you high school is not found, please verify the name. Did you use a nick name? Do you call you high school is not found, please verify the name. Did you use a nick name? Do you call you high school is not found, please verify the name. Did you use a nick name? Do you call you high school is not found, please verify the name. Did you use a nick name? Do you call you high school is not found, please verify the name. Did you use a nick name? Do you call you high school is not found, please verify the name. Did you use a nick name? Do you call you high school is not found, please verify the name. Did you use a nick name? Do you call you high school. Enter Collorado   Contre Contre Click Search   Unded States After following the steps above, click the arrow in the selection   City (full or partial) Ko                                                                                                    |
|                                               | City (lave these fields blank) then select the correct listing   Step 2: Once you have entered your selection, click on Search button (below the School Name Field). Look for your and the brown in the Results Found box and select your high school option in the list. Step 3: When the correct high school option is selected, it will show in the shaded black. Step 4: Click on the Select button to save your entry. Step 4: Click on the Select button to save your entry. Step 4: Click on the Select button to save your entry. Step 4: Click on the Select button to save your entry. Step 4: Click on the Select button to save your entry. Step 4: Click on the list and clicked on the selected button. Step 0: more detailed instruction Step 0: more detailed instruction<                                                                                                    |
|                                               | City (lave these fields blank) then select the correct listing   Big 2: Once you have entered your sight school option from the list.   City 2: Once you have entered your sight school option from the list.   City 2: Once you have school option in the list and city 2: Once and your sight school your sight school option from the list.   City 2: Once and your sight school option in the list and city 2: Once and your sight school your sight school your sight school your sight school your sight school your sight school your sight school your sight school your sight school your sight school your sight school your sight school your sight school your sight school your sight school your sight school you                                                                                                    |
|                                               | City (even these fields blank) then select the correct listing       Enter "Early College"         Star 3 - 2. Once you have entered your selection, dick on Search button (below the School Name Field). Look for your the the chard button is the decaded button.       Enter "Early College"         Star 3 - 2. Once you have entered your selected, will show in the school option from the list.       Enter "Early College"         Star 3 - 2. Once you have entered your selected, will show in the school option from the list.       Enter "Early College"         Star 4 - 2. Once you have entered your selected, will show in the school option from your of the school option is selected, will show in the school option for your of the school option is selected, will show in the selected button.       Enter "Collorado         Star 0 - 2. Once you have entered in structures       Enter Collorado Springs       Click Search         Star 0 - 2. Once you found your high school option in the list and dicked on the selected button.       Enter following the steps above, following the steps above, following the steps ab                                                                                                    |
|                                               | City (wave these fields blank) then select the correct listing   Select: "Early College:   City (wave these fields blank) then select the correct listing   Select: "Early College:   City (wave these fields blank) then select the correct listing   Select: "Early College:   City (wave these fields blank) then select the correct listing   Select: "Early College:   City (wave these fields blank) then select the correct listing   Select: "Early College:   City (wave these fields blank) then select the correct listing   Select: "Early College:   City (wave the select blank)   Select: "Early College:   City (wave the select blank)   Select: "Early College:   Select: "Early College:   Select: "Early College:   Select: "Early College:   Select: "Early College:   City (wave the fields blank) then select the blank of the coll select the blank of the coll select the coll select the blank of the coll select the coll select the coll select the coll select the coll select the coll select the coll select the coll select the coll select the coll select the coll select the coll select the coll select the coll select the coll select the coll select the coll select the coll                                                                                                    |
|                                               | CV (varewhen fields bank) then select to correct listing   Select "Early Collegge"   CV (varewhen fields bank) then select to correct listing   Curry   Correct   Curry   Curry   Curry Curry                                                                                                    |
|                                               | <pre>style="texture: texture: texture:</pre>                |
|                                               | Cinclewee weeke dived building has weeken to be and a search building of the shade balance final dived on the shade balance final dived on the shade balan                                |
|                                               | <pre>style="texture="texture="</pre>               |

|                                                                                                    | Have you or will you earn a high school diploma or High School Equivalency?*                                                                                                    |                                                                                                    |  |
|----------------------------------------------------------------------------------------------------|----------------------------------------------------------------------------------------------------|----------------------------------------------------------------------------------------------------|--|
|                                                                                                    | Month you earned or anticipate earning your Diploma or High School Equivalency?                                                                                                    | er the year you will graduate<br>n High School (2023 for rising<br>freshmen).                                                                                                    |  |
|                                                                                                    | Year you earned or anticipate earning your Diploma or High School Equivalency?<br>(enter 4 digitis for the year, YYYY)<br>2023                                                                                                    |                                                                                                    |  |
|                                                                                                    | Student Type                                                                                                    | Select "No, I am a current high                                                                                                    |  |
|                                                                                                    | Are you a student at another college and<br>will only attend as a visiting summer<br>student? *                                                                                                    | graduate prior to the semester<br>for which I am applying (aka<br>concurrent enrollment                                                                                               |  |
|                                                                                                    | Did/will you graduate or earn a high<br>school equivalency before you plan to<br>begin classes?*                                                                                                    |                                                                                                    |  |
|                                                                                                    | Yes, I passed the high school equivalency exam (includes GED, HISET, TASC)<br>Yes, I am a high school graduate (includes home school)<br>Yes, I am a current high school student who will graduate prior to the semester for which I am applying<br>No. I am a current high school student who will not craduate prior to the semester for which I am applying                                                                                                    | nt student                                                                                                    |  |
| ave Application Previou                                                                                                    | Yes, I passed the high school equivalency exam (includes GED, HISET, TASC)         Yes, I am a high school graduate (includes home school)         Yes, I am a current high school student who will arduate prior to the semester for which I am applying         No, I am a current high school student who will not graduate prior to the semester for which I am applying (aka concurrent enrollmen No, I did not graduate high school; I will not graduate high school; I have not or will not complete the high school equivalency exam (as Page Save & Continue         Please he sure to save your answers. Navigating between tabs without clicking "Save" at the bottom                                                                                                    | nt student)<br>(includes GED, HISet, TASC)                                                                                                    |  |
| iave Application Previou<br>Personal Information                                                                                                    | Yes, I passed the high school equivalency exam (includes GED, HISET, TASC)         Yes, I am a high school graduate (includes home school)         Yes, I am a high school student who will adduate prior to the semester for which I am applying         No, I am a current high school student who will not graduate prior to the semester for which I am applying (aka concurrent enrollmen No, I did not graduate high school; I will not graduate high school; I have not or will not complete the high school equivalency exam (as Page Save & Continue         Its Page Save & Continue                                                                                                    | nt student)<br>(includes GED, HiSet, TASC)                                                                                                    |  |
| ersonal Information<br>Academic Information<br>Academic Information<br>Academicy<br>Information                                                                                                    | Yes, I passed the high school equivalency exam (includes GED, HISET, TASC)         Yes, I am a high school graduate (includes home school)         Yes, I am a current high school student who will arduate prior to the semester for which I am applying         No, I am a current high school student who will not graduate prior to the semester for which I am applying (aka concurrent enrollmen No, I did not graduate high school; I will not graduate high school; I have not or will not complete the high school equivalency exam (Instrument No, I did not graduate high school; I have not or will not complete the high school equivalency exam (Instrument No, I did not graduate high school; I have not or will not complete the high school equivalency exam (Instrument No, I did not graduate high school; I have not or will not complete the high school equivalency exam (Instrument No, I did not graduate high school; I have not or will not complete the high school equivalency exam (Instrument No, I did not graduate high school; I have not or will not complete the high school equivalency exam (Instrument No, I did not graduate high school; I have not or will not complete the high school equivalency exam (Instrument No, I did not graduate high school; I have not or will not complete the high school equivalency exam (Instrument No, I did not graduate high school; I have not or will not complete the high school; I have not or will not complete the high school; I have not or will not complete the high school; I have not or will not complete the high school; I have not or will not complete the high school; I have not or will not complete the high school; I have not or will not complete the high school; I have not or will not complete the high school; I have not or will not complete the high school; I have not or will not complete the high school; I have not or will not complete the high school; I have not or will not complete th | nt student)<br>(includes GED, HISet, TASC)                                                                                                    |  |
| ave Application Previou<br>Personal Information<br>Academic Information<br>Academicy<br>Information                                                                                                    | Yes, I passed the high school equivalency exam (includes GED, HISET, TASC)         Yes, I am a high school graduate (includes home school)         Yes, I am a current high school student who will adduate prior to the semester for which I am applying         No, I am a current high school student who will not graduate prior to the semester for which I am applying (aka concurrent enrollmen No, I did not graduate high school, I will not graduate high school; I have not or will not complete the high school equivalency exam (and the high school student who will not graduate high school; I have not or will not complete the high school equivalency exam (and the high school equivalency exam)         Its Page       Save & Continue         Please be sure to save your answers. Navigating between tabs without clicking "Save" at the bottor the page may result in your answers not being saved.         Citizenship Status         Citizenship Selection *                                                                                                    | nt student)<br>(includes GED, HiSet, TASC)<br>n of<br>After entering your citizens                                                                                                    |  |
| Personal Information Academic Information Academic Information Calency Information Demographic Information College Opportunity Und and Certification                                                      | Yes, I passed the high school equivalency exam (includes GED, HISET, TASC)         Yes, I am a high school graduate (includes home school)         Yes, I am a current high school student who will rot graduate prior to the semester for which I am applying         No, I am a current high school student who will not graduate prior to the semester for which I am applying (aka concurrent enrollmen No, I did not graduate high school; I will not graduate high school; I have not or will not complete the high school equivalency exam (as Page Save & Continue         Its Page Save & Continue                                                                                                    | nt student<br>(includes GED, HISet, TASC)<br>m of<br>After entering your citizens<br>status, enter your Social Secu<br>Number <u>. Do NOT include</u><br><u>dashes in the number.</u> |  |
| ave Application Previou<br>Personal Information<br>Academic Information<br>Academic Information<br>Residency<br>information<br>Demographic<br>nformation<br>College Opportunity<br>Fund and Certification | Yes, I passed the high school equivalency exam (includes GED, HISET, TASC)         Yes, I am a high school graduate (includes home school)         Yes, I am a current high school student who will not graduate prior to the semester for which I am applying (aka concurrent enrollmen No, I did not graduate high school, I will not graduate high school; I have not or will not complete the high school equivalency exam (at a corrent high school student who will argaduate prior to the semester for which I am applying (aka concurrent enrollmen No, I did not graduate high school; I will not graduate high school; I have not or will not complete the high school equivalency exam (at a school).         Its Page       Save & Continue         Please be sure to save your answers. Navigating between tabs without clicking "Save" at the bottom the page may result in your answers not being saved.         Citizenship Status                                                                                                    | n of<br>After entering your citizens<br>status, enter your Social Secu<br>Number <u>. Do NOT includer</u><br>dashes in the number.                                                    |  |

| Based on your previous answers, we have calculated your age. DO NOT Chan<br>incorrect! Changing this may affect your tuition classification<br>Over 23  Under 23<br>In-State Classification<br>Once you make a selection, if you wish to change your answer, you must blank/cle<br>given after the answer you wish to change by changing the answer back to the 'bla<br>Residency Question:<br>Have you attended a Colorado High School for three years and been admitted or<br>education institution within 12 months of your graduation/GED completion?<br>No v | nge unless pre-selected button is<br>ar all answers<br>ink" option.<br>will be admitted to a Colorado higher                                                                                | Answer resid                                                                                                    | ency questions.                                                                                                    |
|----------------------------------------------------------------------------------------------------|----------------------------------------------------------------------------------------------------|----------------------------------------------------------------------------------------------------|----------------------------------------------------------------------------------------------------|
| Residency Question:<br>Have you been married for at least 12 months?<br>No ▼<br>Residency Question:<br>Has your parent/guardian lived in CO for 12 or more consecutive months by the<br>are applying to?<br>Yes ▼<br>Residency Question:<br>At this line, does your parent/guardian intend to stay in CO2                                                                                                    | For the<br>beginning of the semester that you<br>Personal Information ph<br>Academic Information th                                                                                         | COF, select "Yes, Apply<br>on my behalf".                                                                                                    | g between tabs without clicking "Save" at the bottom of saved.                                                                                                    |
| A save & Continue<br>Select "Yes" to certify that you<br>agree with the terms and<br>conditions. Then "Sign" by typing<br>your full name. Click Submit.                                                                                                    | Residency Information<br>Demographic<br>Information<br>College Opportunity<br>Fund and<br>Certification<br>St<br>St<br>St<br>St<br>St<br>St<br>St<br>St<br>St<br>St<br>St<br>St<br>St       | College Opportunity Fund (COF)  D you allow us to create a College Opportunit  e College Opportunity Fund (COF) provide a tution siper trotal in-state tution. In order to receive the sipend, at titution or a participating private institution. Do you allow trotal in-state tution. In order to receive the siper description  e Corrustion or a participating private institution. Do you allow the siper description of the size of the size of | by Fund Account?*                                                                                                    |
| Congratulations on completing your admissions of<br>Your acceptance email will arrive within 48 busin<br>Your acceptance email will arrive within 48 busin<br>Your pecc student ID number (5#) will be issued<br>minutes.                                                                                                    | Lag Out My Account Apply Online<br>pplication to Pikes Peak Community Collegel<br>ess hours and your official acceptance letter will i<br>on your acceptance letter, and will display on yo | Events<br>arrive in the mail within 5-7 days.<br>uur application <u>account</u> in a few                                                                                                    | The Application is complete!<br>Step 3: Click "Account" to return<br>to your Profile page, to see your<br>S#. (This may take several<br>minutes to appear). See the top<br>of page 2 for more details. |

### **Concurrent Enrollment Application Frequently Asked Questions**

1. What is the Concurrent Enrollment Application?

The Concurrent Enrollment Application is both an application to enroll in the concurrent enrollment program, as well as a promise to repay District 11 for any college classes that students fail or withdraw from. This document needs to be completed annually, for each student participating in college classes. Please read each section carefully to understand the policies, procedures, and expectations for concurrently enrolled students and their families.

2. What is the "Current Grade"?

You are completing this form for NEXT school year, so you should list the grade you will be next year.

3. What is my SASID?

The SASID is your State Student ID number. This is a separate number from your D11 number. <u>It is OK to leave</u> this section blank if you do not know you're number, we will fill that in later for you.

4. How do I complete Section B: Post-Secondary Workforce Readiness?

The student's plan of study is the career you would like to have or what degree you ultimately intend to pursue write it on the first line. (ex. Master's Degree for Engineering, Bachelor's Degree for Computer Science, Veterinarian, Lawyer, etc)

The student's anticipated transfer school is the school that you <u>think</u> you would like to eventually go to. It is OK to leave this blank, if you do not know what college or university you want to attend.

5. How do I complete Section C: Qualifying Measures for College Placement?

This section will be completed by a School Counselor. You can leave this section blank.

6. What is Section D: Estimation of Cost Obligations?

This section shows the current tuition rates for PPCC classes. Classes taken at Odyssey cost \$17 per credit hour; classes taken at PPCC cost \$148.90 per credit hour. The majority of college classes are 3 credit hours each, so the chart shows how much money the district will pay for 3 credits (1 class), 6 credits (2 classes), and so on. <u>These amounts are also the amount that your family would need to repay to the district if you fail or withdraw from a PPCC class or classes (this is further explained in Section F).</u>

You and your parent need to initial the bottom indicating that you understand the tuition rates and the associated costs paid on your behalf.

Please ask if you have any additional question or concerns regarding the Concurrent Enrollment Application.

When you have completed all of the tasks listed on you checklist, please turn in the checklist and your Concurrent Enrollment Application to an Odyssey Staff Member. You are now a student of Odyssey Early College and Career Options and of Pike's Peak Community College! We look forward to working with you in the fall!